# How to link your Gonetoosoon.org account on REGISTER (a simple step by step guide)

Before you can link your accounts you first need to ensure that you have created an account on Gonetoosoon and verified them on both websites.

If you need any help with creating a Gonetoosoon account please see our step by step guide here:

How to join Gonetoosoon guide

Once you have linked your accounts you will see a button on your Funeral Directors Register profile page that links to your Gonetoosoon account, shown below.

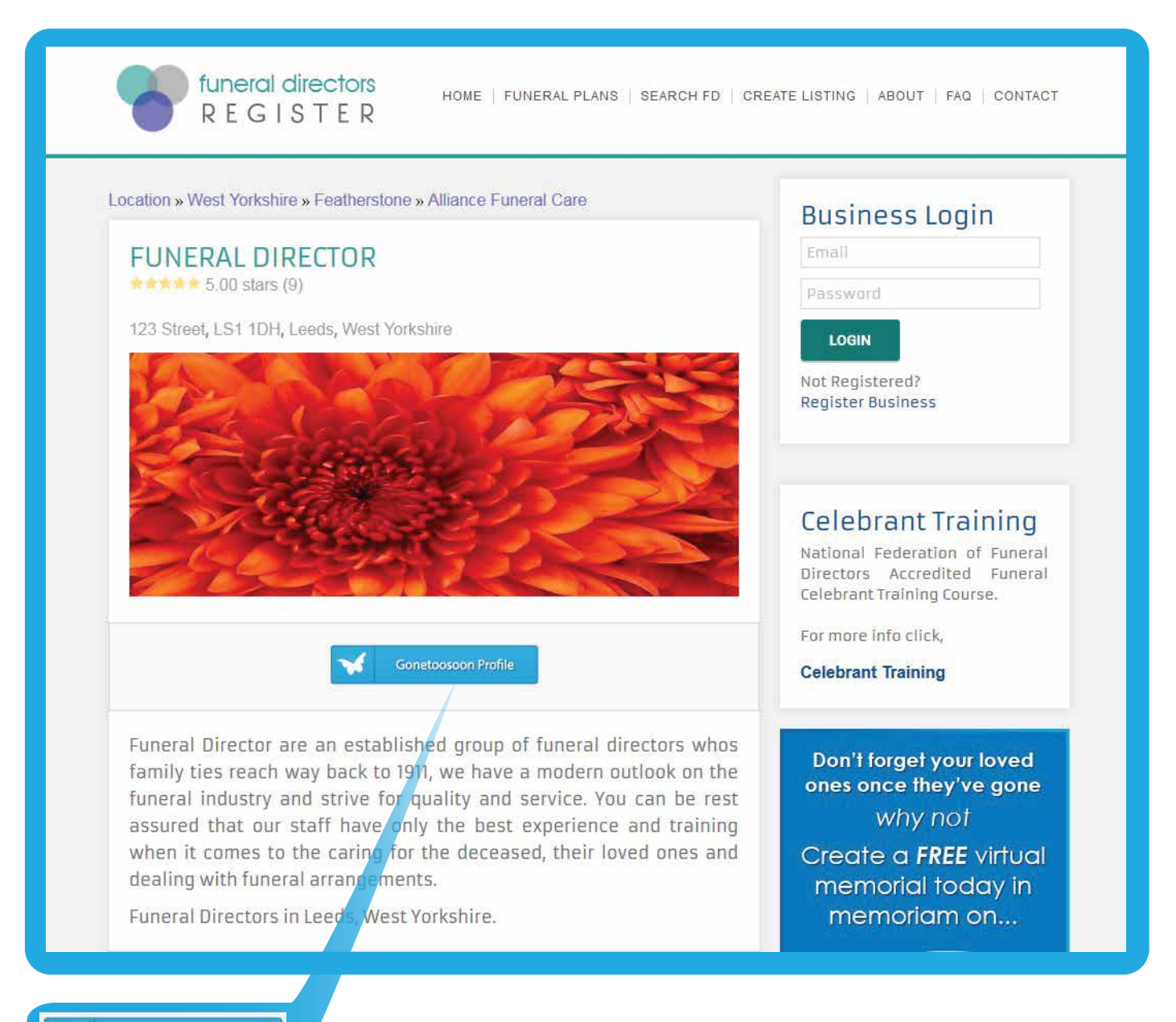

| Business Login                       |
|--------------------------------------|
| Email                                |
| Password                             |
| LOGIN                                |
| Not Registered?<br>Register Business |

You first need to log in to your Funeral Directors Register account, if you are already logged in then click the **My Account** link.

## Welcome!

Funeral Director

My Account | Logout

## FUNERAL DIRECTOR

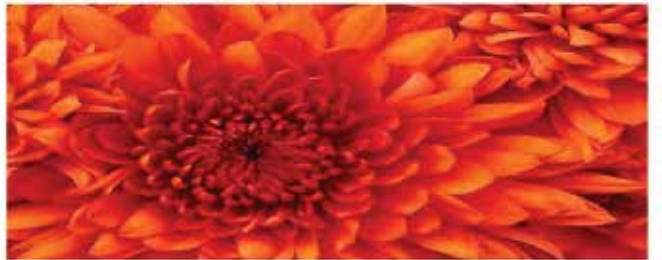

### Profile Views: 16

### Description:

Funeral Director are an established group of funeral directors whos family ties reach way back to 1911, we have a modern outlook on the funeral industry and strive for quality and service. You can be rest assured that our staff have only the best experience and training when it comes to the caring for the deceased, their loved ones and dealing with funeral arrangements.

Address:

123 Street, Leeds, LS1 1DH, West Yorkshire

Contact: 01999 997799

Email: hello@funeraldirector.co.uk

Website:

www.funeraldirector.co.uk

Gonetoosoon Profile:

http://www.gonetoosoon.org/garden/funeral-director

EDIT INFO CHANGE IMAGE

Once you have logged in or accessed your account page you can click on the **Edit Info** button at the bottom of the page which will allow you to edit your business details.

EDIT INFO

Before you can link your account you will need to get the URL of your Gonetoosoon profile page, this is the link that is displayed in the browser address bar (as highlighted below) when you are on your profile page.

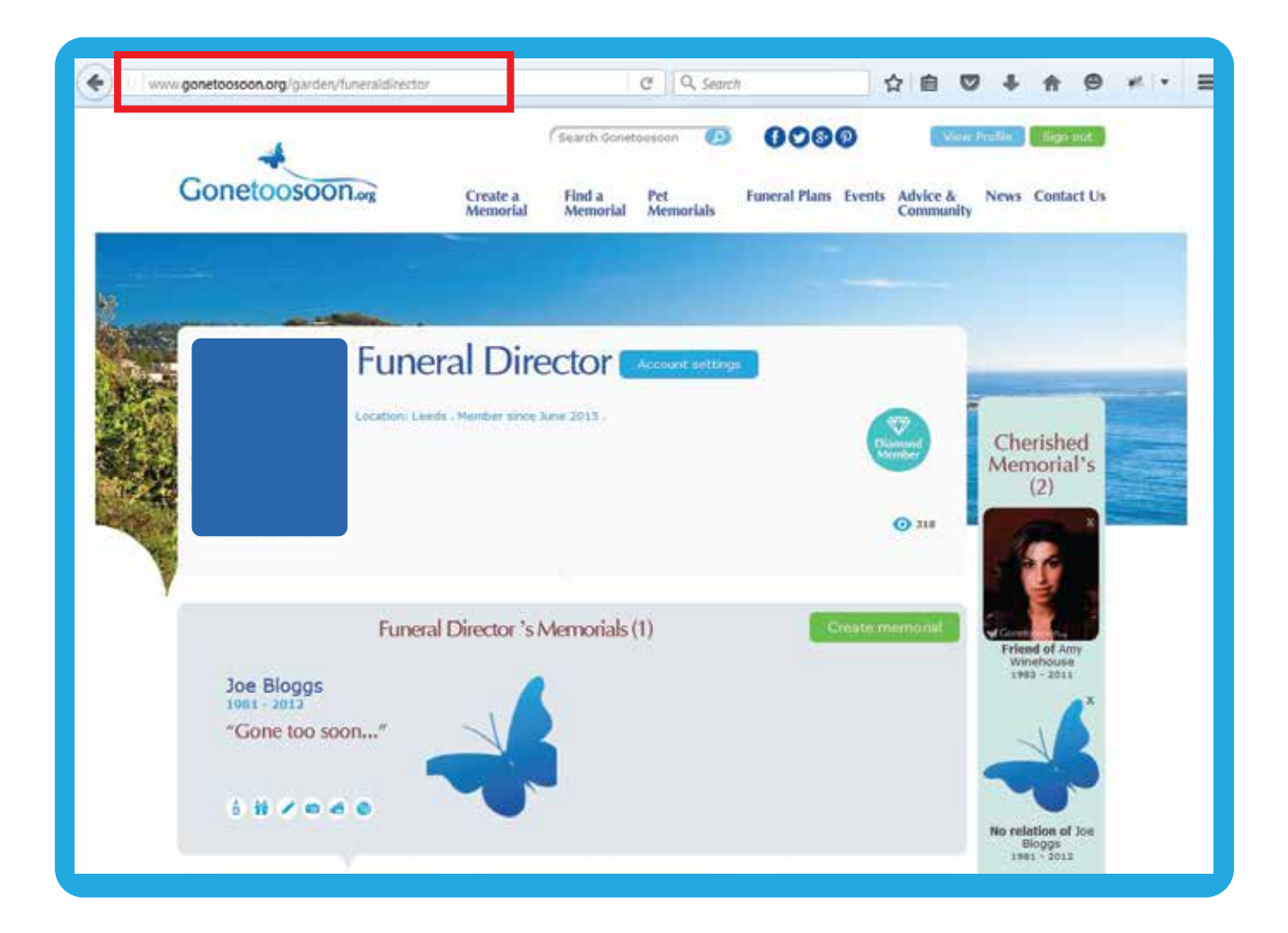

Once the address is highlighted, right click and select copy.

Once you have copied the link address you can right click and paste it into the box labeled **Gonetoosoon-Profile**.

| EDIT YOUR BUSINESS DETAILS                                                                                                    | Advertise<br>Advertise with us today to<br>appear to your local                              |
|----------------------------------------------------------------------------------------------------|----------------------------------------------------------------------------------------------|
| Funeral Director are an established group of funeral directors<br>whos family ties reach way back to 1911, we have a modern<br>outlook on the funeral industry and strive for quality and service.<br>You can be rest assured that our staff have only the best<br>experience and training when it comes to the caring for the | audience.<br>Click here to advertise                                                         |
| dereased their loved ones and dealing with funeral                                                                                                    | Welcome!                                                                                     |
| 123 Street                                                                                                    | Funeral Director                                                                             |
| LSIIDH                                                                                                    | My Account   Logout                                                                          |
| Leeds                                                                                                    |                                                                                              |
| West yorkshire                                                                                                    | Celebrant Training                                                                           |
| Gonetoosoon-Profile                                                                                                    | National Federation of Funeral<br>Directors Accredited Funeral<br>Celebrant Training Course. |
| on.org/garden/funeraldirector                                                                                                    | For more info click,                                                                         |
| 01977 797798                                                                                                    | Celebrant Training                                                                           |
| www.FuneralDirector.co.uk                                                                                                    |                                                                                              |
| hello@FuneralDirector.co.uk                                                                                                    | Don't forget your loved<br>ones once they've gone                                            |
|                                                                                                    | why not                                                                                      |
|                                                                                                    | Create a EREE virtual                                                                        |
| UPDATE DETAILS                                                                                                    |                                                                                              |

Once you have pasted the address into the Gonetoosoon profile box click the **Update Details** button.

If you need any assistance do not hesitate to get in contact with us, we will be more than happy to help.

info@gonetoosoon.org